## Safira-Frente de loja Consulta de recebimento de boletos

## Descrição sumária

Nesta tela serão informados procedimentos para visualizar e imprimir relação de títulos, pesquisando em modo específico ou em modo geral, conforme empresa selecionada.

## Procedimentos

- 1. Safira Frente de Loja  $\rightarrow$  Consultas  $\rightarrow$  Recebimento de boletos;
- 2. Inicie escolhendo o nome da empresa em que deseja fazer a consulta;
- 3. Em seguida clique em "Pesquisar" para filtrar em modo geral;
- 4. Para filtrar em modo específico, escolha uma das opções da grade, em seguida "Pesquisar";
- 5. Os dados são filtrados na grade abaixo, para baixar um título, um registro deve estar selecionado, após seleção, clique em "Baixar título";
- 6. Finalize a operação.

ID de solução único: #1201 Autor: : Greyce Chagas Última atualização: 2013-01-14 13:44